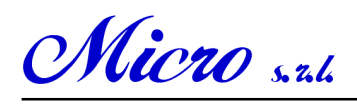

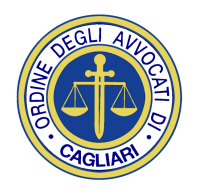

Telecomunicazioni - Telematica - Soluzioni Internet

## Sistema Informatico per il Patrocinio a spese dello Stato dell'Ordine degli Avvocati di Cagliari

## MANUALE DI UTILIZZO

Passi per la compilazione delle istanze del Patrocinio a spese dello Stato:

1. Accedere all'area riservata del sito dell'Ordine degli Avvocati di Cagliari.

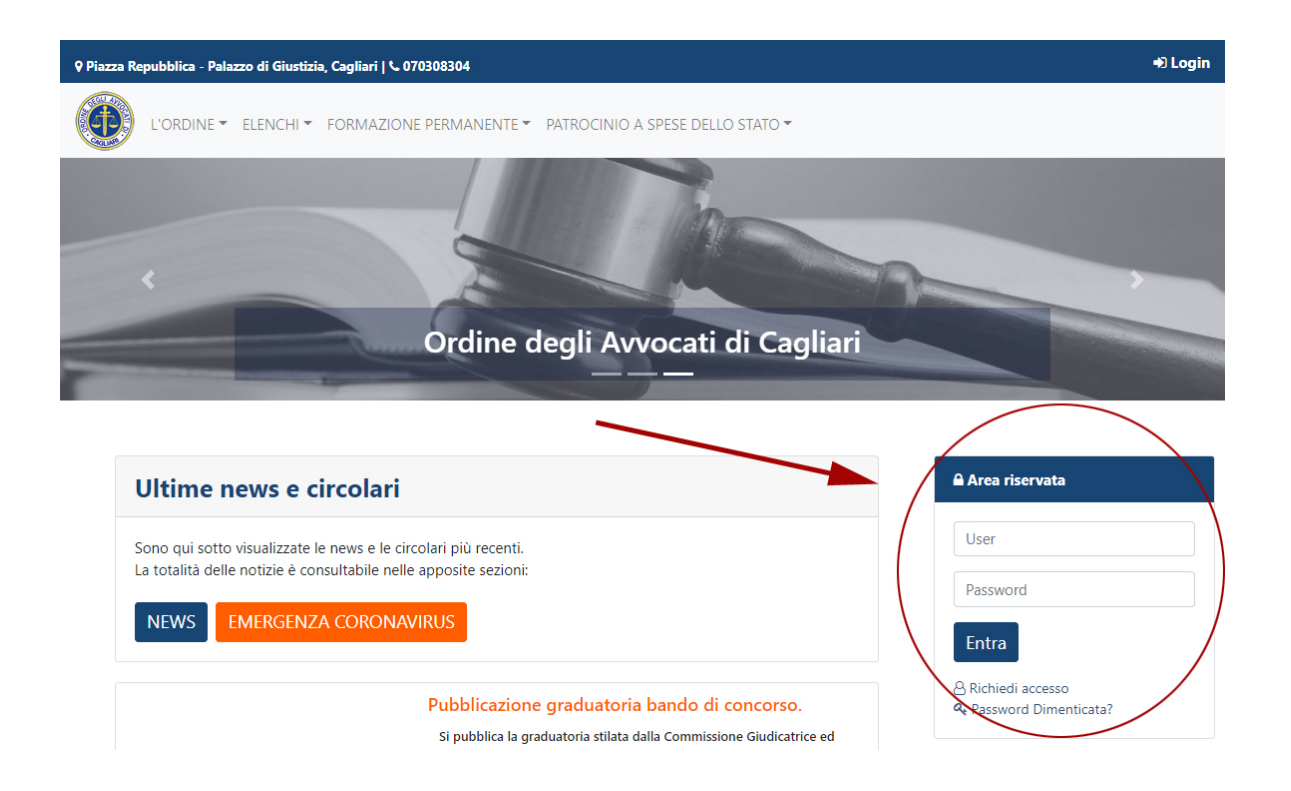

2. Sul menù a destra dell'area riservata del sito dell'Ordine degli Avvocati di Cagliari, alla voce "Patrocinio a spese dello Stato", cliccare su "Nuova istanza" e compilare l'istanza;(schermate nella pagina successiva)

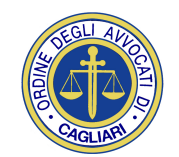

Micro s. z.l.

VORDINE \* ELENCHI \* FORMAZIONE PERMANENTE \* PATROCINIO A SPESE DELLO STATO \* AREA RISERVATA \*

| Ultime news e circolari                                          | Area riservata                               |
|------------------------------------------------------------------|----------------------------------------------|
| Sono qui sotto visualizzate le news e le circolari più recenti.  | <b>O</b> Рірро РІРРІ                         |
| La totalità delle notizie è consultabile nelle apposite sezioni: | Antrocinio a spese dello State Nuova Istanza |
| NEWS EMERGENZA CORONAVIRUS                                       | Gestione Istanze<br>Manuale di utilizzo      |
|                                                                  | Formazione Permanente                        |

c/o Palazzo di Giustizia - Piazza della Repubblica - 09125 CAGLIARI

ISTANZA PER L'AMMISSIONE AL PATROCINIO A SPESE DELLO STATO

| er quanto riguarda la motiva<br>ostituirsi o proseguire nel giu<br>a stessa regola è applicata ai<br>Tribunale di, Corte d'Appell | zione della richiesta<br>Idizio".<br>campi "avanti al (Tri<br>o, Giudice di Pace di | , è obbligatorio compilare la voce "a<br>ibunale di, Corte d'Appello, Giudici<br>i, ecc.)". Il campo è obbligatorio in | ) iniziare la causa" o<br>e di Pace di, ecc.)"<br>relazione alla scelta | PPURE la voce "b)<br>e "pendente avanti a<br>precedente. |
|----------------------------------------------------------------------------------------------------|-------------------------------------------------------------------------------------|----------------------------------------------------------------------------------------------------|-------------------------------------------------------------------------|----------------------------------------------------------|
| /la sottoscritto/a (COGNOME                                                                                                    | 9.                                                                                  |                                                                                                    |                                                                         |                                                          |
| NOME)                                                                                                    |                                                                                     |                                                                                                    |                                                                         |                                                          |
| l <mark>ato/a a</mark><br>e estero indicare nazione                                                                               |                                                                                     | •                                                                                                    | <u>il</u>                                                               | (gg/mm/aaaa)                                             |
| <u>esso</u>                                                                                                    | F T                                                                                 | Codice fiscale                                                                                                    |                                                                         |                                                          |
|                                                                                                    |                                                                                     | Codice fi                                                                                                    | scale provvisorio 🗌 No Co                                               | dice fiscale                                             |
| estero indicare nazione                                                                                                    |                                                                                     | ۲                                                                                                    | CAP                                                                     |                                                          |
| a/piazza                                                                                                    |                                                                                     | <u>n.</u>                                                                                                    | tel.                                                                    |                                                          |
|                                                                                                    |                                                                                     |                                                                                                    | (in caso d                                                              | i cittadinanza straniera)                                |
| cittadinanza                                                                                                    |                                                                                     |                                                                                                    |                                                                         |                                                          |

Micro s. z.h.

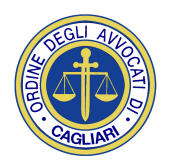

Crediti Formativi

- 3. Stampare l'istanza, firmarla e farla firmare dal cliente;
- 4. Scannerizzare l'istanza firmata in **formato pdf(non** usare formati immagine quali .bmp, .tiff, .jpg, jpeg, etc.);
- 5. Firmare digitalmente il pdf in formato di firma PADES (<u>non firmare in p7m</u>);
- 6. Sul menù a destra dell'area riservata del sito dell'Ordine degli Avvocati di Cagliari, cliccare sulla voce "Gestione istanze" dove sono listate le istanze compilate. Queste possono essere riconosciute per nome cliente e numero pratica che corrisponde al codice a barre dell'istanza compilata;

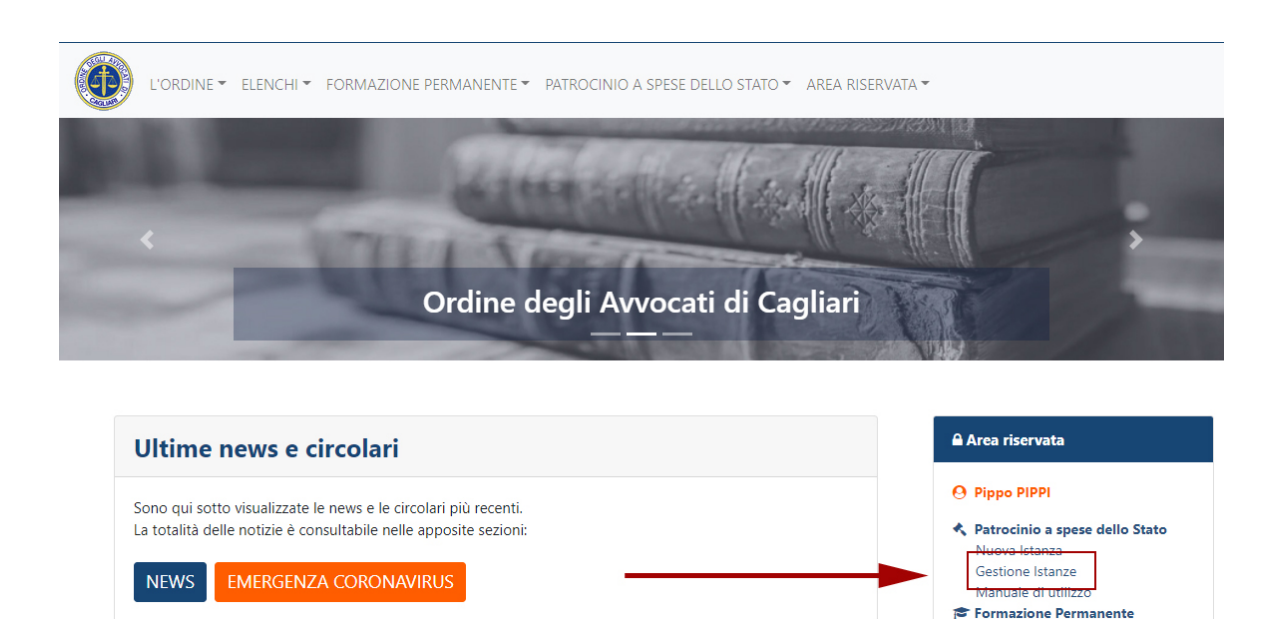

7. Cliccare su "Gestisci istanza" in cui è possibile inserire il pdf della domanda firmato digitalmente. Una volta inserita, nella stessa pagina, è possibile inserire tutti gli allegati precedentemente enunciati nella stessa domanda. In caso di errori nell'invio del pdf della domanda (ad esempio inviato un file errato o altro file al posto del pdf corretto), è possibile ritrasmettere il file della domanda;(schermate nella pagina successiva)

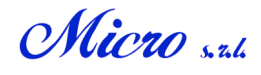

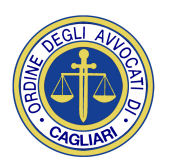

| Protocollo nº 03995/2020 🔒 Ricevuta di deposito telem             | natico |
|-------------------------------------------------------------------|--------|
| Pratica n° <b>1000035183</b> - Cod. Fisc. <b>PCCBBR65H67B354J</b> |        |
| Istanza firmata d gitalmente                                      |        |
| 11/12/2020                                                        | ¥ 2    |
| Allegati                                                          |        |
| 11/12/2020 Documento                                              | ✓ ≛    |
|                                                                   |        |

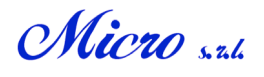

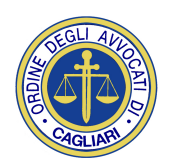

| Patrocinio a spese dello stato - Gestione istanza                                                                                                    |  |  |  |  |
|----------------------------------------------------------------------------------------------------|--|--|--|--|
| È qui possibile inviare l'istanza firmata digitalmente in formato pdf e, successivamente all'invio, i relativi allegati.                                         |  |  |  |  |
| * Attenzione: l'istanza va ricaricata solo in caso abbiate inserito per sbaglio l'istanza non firmata digitalmente o un<br>altro allegato al posto dell'istanza. |  |  |  |  |
| ✓ Indietro                                                                                                    |  |  |  |  |
| 11/12/2020. MARIO ROSSI                                                                                                    |  |  |  |  |
| Pratica n° <b>1000035183</b> - Cod. Fisc. <b>PCCBBR65H67B354J</b>                                                                                                |  |  |  |  |
| 11/12/2020 V                                                                                                    |  |  |  |  |
| Ricarica l'istanza firmata *                                                                                                    |  |  |  |  |
| Allegati                                                                                                    |  |  |  |  |
| 11/12/2020 Documento 🖌 📩                                                                                                    |  |  |  |  |
| Titolo (max 64 caratteri): File:           Scegli file         Nessun file selezionate                                                                           |  |  |  |  |

8. Una volta inviato il file dell'istanza e i relativi allegati, nel giro di 10 minuti, il sistema genera una ricevuta di deposito telematico che si può scaricare cliccando sul link apposito come da schermata qui sotto.

| 2/2020.            | MARIO ROSSI                                                                    |                                                                                                    |                                                                                                    |                                                                                                    |
|--------------------|--------------------------------------------------------------------------------|----------------------------------------------------------------------------------------------------|----------------------------------------------------------------------------------------------------|----------------------------------------------------------------------------------------------------|
|                    |                                                                                |                                                                                                    |                                                                                                    | -                                                                                                    |
| ocollo n° <b>0</b> | 3995/2020 🔒 Ricer                                                              | vuta di deposito telemat                                                                                                    | ico                                                                                                    |                                                                                                    |
| ca n° <b>1000</b>  | 0035183 - Cod. Fisc.                                                           | PCCBBR65H67B354J                                                                                                    |                                                                                                    |                                                                                                    |
| nza firma          | ata digitalmente                                                               |                                                                                                    |                                                                                                    |                                                                                                    |
| 12/2020            |                                                                                |                                                                                                    |                                                                                                    | ~                                                                                                    |
| gati               |                                                                                |                                                                                                    |                                                                                                    |                                                                                                    |
| 12/2020            | Documento                                                                      |                                                                                                    |                                                                                                    | ~                                                                                                    |
| 1                  | collo n° <b>0</b><br>a n° <b>1000</b><br>nza firma<br>2/2020<br>gati<br>2/2020 | collo n° 03995/2020 A Ricer<br>a n° 1000035183 - Cod. Fisc.<br>nza firmata digitalmente<br>2/2020<br>gati<br>2/2020 Documento | collo n° 03995/2020 A Ricevuta di deposito telemat<br>a n° 1000035183 - Cod. Fisc. PCCBBR65H67B354J<br>nza firmata digitalmente<br>2/2020<br>gati<br>2/2020 Documento | collo n° 03995/2020 Ricevuta di deposito telematico<br>a n° 1000035183 - Cod. Fisc. PCCBBR65H67B354J<br>nza firmata digitalmente<br>2/2020<br>gati<br>2/2020 Documento |

9. Il Consiglio dell'Ordine degli Avvocati di Cagliari in seduta prende visione dell'istanza e può ammetterla, rigettarla o sospenderla. In tutti i casi, l'avvocato riceverà una mail e lo stato dell'istanza sarà aggiornato sul sito.

In caso di ammissione o rigetto, non sarà più possibile apportare modifiche all'istanza sul sito e gli allegati non saranno più disponibili. Rimarranno comunque scaricabili le delibere. Gli avvocati devono pertanto conservare l'istanza e tutti gli allegati cartacei.

In caso di sospensione, invece, sarà possibile gestire ancora l'istanza inserendo sia una nuova domanda firmata digitalmente, sia eventuali allegati mancanti.

**ATTENZIONE**: <u>Le istanze totalmente prive di allegati non saranno prese in considerazione ed esaminate</u>.

(Vedi schermata nella pagina successiva)

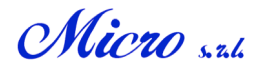

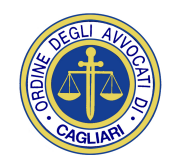

| atrocinio a spese dello stato - Gestione Istanze                            |                                               |                                                |           |
|-----------------------------------------------------------------------------|-----------------------------------------------|------------------------------------------------|-----------|
| Sono qui disponibili le pratiche ins<br>Cliccando su "Gestisci istanza" è p | serite.<br>ossibile inviare l'istanza firmata | digitalmente in formato pdf e i relativi alleg | ati.      |
| Stato                                                                       | Anno:                                         | Cognome assistito:                             |           |
| - Tutte - 🗸 🗸                                                               | - Tutti - 🗸 🗸                                 | Inserisci le iniziali del cognoi               |           |
| 21/01/2021. MARIO ROSS                                                      | 31                                            |                                                | Sospesa   |
| Protocollo n° 00002/2021 🔒 I                                                | Ricevuta di deposito telematic                | 0                                              |           |
| Pratica n° <b>1000035187</b> - Cod. F                                       | Fisc. NO-CODICEFISCALE                        |                                                |           |
| Motivo della sospensione: man                                               | icano dei documenti                           |                                                |           |
| Delibere ricevute                                                           |                                               |                                                |           |
| 21/01/2021 alle 19:03                                                       | Sospensione                                   |                                                | *         |
| Istanza firmata digitalmen                                                  | te                                            |                                                |           |
| 21/01/2021                                                                  |                                               |                                                | ✓ ≛       |
| Allegati                                                                    |                                               |                                                |           |
| 21/01/2021 Document                                                         | o identità                                    |                                                | ✓ ±       |
|                                                                             | Gestis                                        | ci istanza                                     |           |
| 11/12/2020. MARIO ROSS                                                      | 51                                            |                                                |           |
| Protocollo n° <b>03996/2020 🔒 I</b>                                         | Ricevuta di deposito telematic                | o                                              |           |
| Pratica n° <b>1000035184</b> - Cod. F                                       | Fisc. PCCBBR65H67B354J                        |                                                |           |
| Delibere ricevute<br>15/12/2020 alle 17:23                                  | Ammissione                                    |                                                | ¥         |
|                                                                             |                                               |                                                |           |
| 11/12/2020. MARIO ROSS                                                      | <b>1</b>                                      |                                                | Rigettata |
| Protocollo n° 03995/2020 🔒 I                                                | Ricevuta di deposito telematic                | 0                                              |           |
| Pratica n° <b>1000035183</b> - Cod. F                                       | Fisc. PCCBBR65H67B354J                        |                                                |           |
| Motivo del rigetto: mancanza d                                              | di fumus                                      |                                                |           |
| Delibere ricevute                                                           |                                               |                                                |           |
| 21/01/2021 alle 18:20                                                       | Rigetto                                       |                                                | *         |
| 10/01/2021 alle 10:25                                                       | Sospensione                                   |                                                | *         |
|                                                                             |                                               |                                                |           |